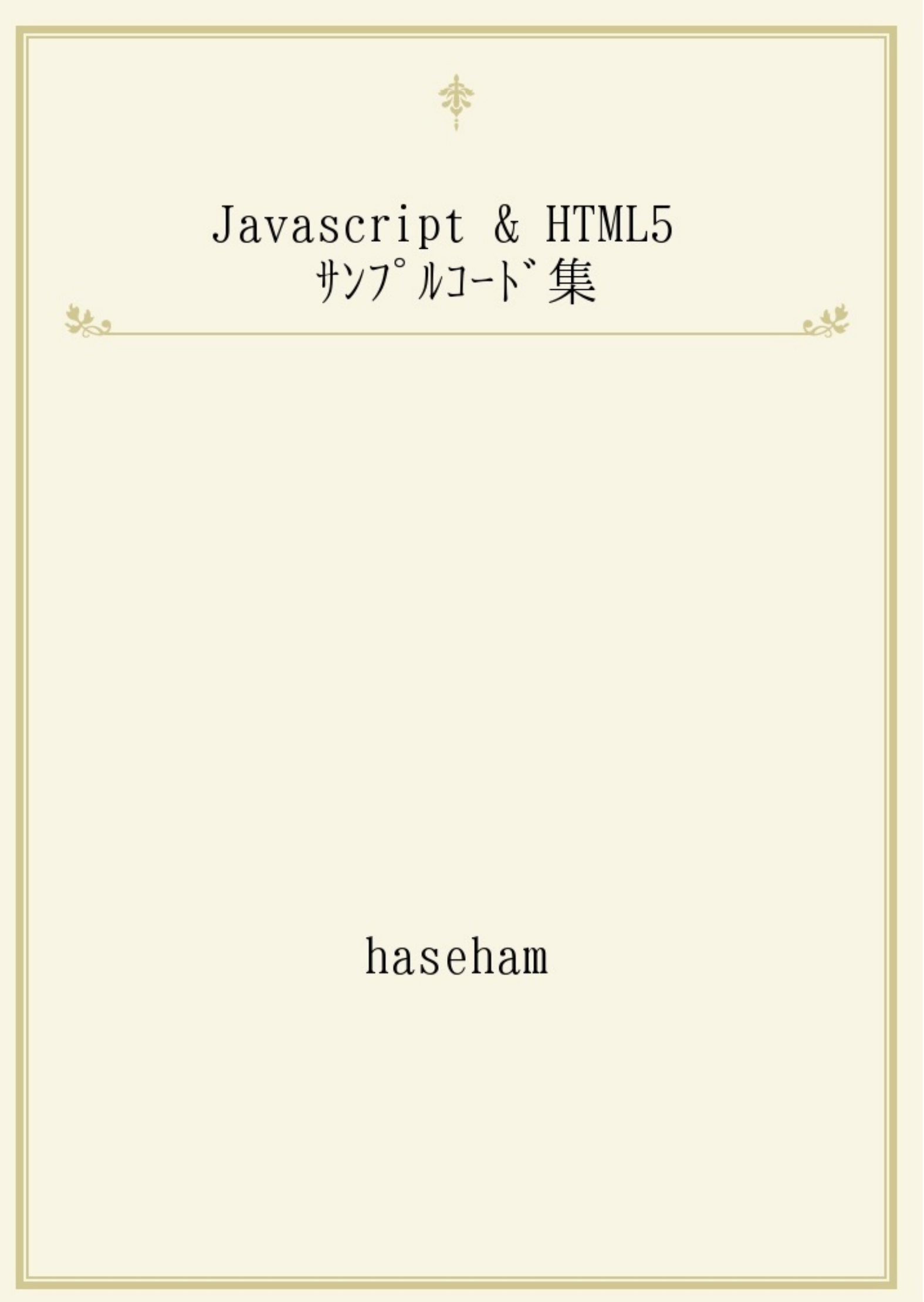

<!doctype html> <!-- このテキストファイルが、html文書であることを明示する。-->

<html>

<head>

<title> シンプルなHTML5文書 </title> <!-- web^゚ージのタイトル -->

</head>

<body>

>タグで配置した文字列でぃす <!-- 文字列を配置する。-->

<script>

document.write( "JSで書き込んだ文字列でぃす"); // この文書に、文字列を書き込む。

var hensuu1 = 4649; // 変数を宣言して、初期化する。(数値を代入) document.write( hensuu1 ); // 変数の値を書き込む。

</script>

</body>

</html>

【説明】

・青色の箇所は、HTMLタグです。

・赤色の箇所は、javascriptです。

- ・緑色の箇所は、コメントです。
- ・1行目の <!doctype html> タグは、決まり文句です。
- その後をみていくと、<html> タグの中には、
   <head> タグと <body> タグが配置されています。
- <head> タグは、「ページヘッダ」のことであり、
   web<sup>^</sup> -ŷ゙がweb7゙ラウザ上に読み込まれる際に、
   最初に設定しておきたいことを書くところです。
- ・<body> タグは、「ページボディ」のことで、 ページに表示される内容を、ここに書いて行きます。
- <script> タグは、javascript などのスクリプトを書くところで、
   昔は、<head> タグ内に書くことが慣例となっていましたが、
   最近では、ページが表示されるまでの体感速度を上げるために、
   <body> タグ内の最後に書くようになりました。

さて、それでは次に、 HTML5文書で登場する 標準的なタグを、一通り書いてみます。↓

<!doctype html> <!-- このテキストファイルが、html文書であることを明示する。-->

<html>

<head>

<title> HTML5の基本タグ</title> <!-- web^゚ージのタイトル -->

<!-- 外部のスタイルシートをリンクさせる。--> <link rel="stylesheet" href="default.css">

<!-- 文字コード。(原則的に utf-8 を指定する。) --> <meta http-equiv="Content-Type" content="text/html; charset=UTF-8"> <!-- <meta charset="UTF-8"> でもよい。 -->

<!-- このページで使用されている言語を明示する。(日本語なら、ja)--> <meta http-equiv="content-language" content="ja">

<!-- デフォルトの cssファイル をリンクさせる。 --> <meta http-equiv="default-style" content="default.css">

<!-- 検索エンジンに対して、キーワードを提示する。 --> <meta name="keywords" content="キーワード1,キーワード2">

<!-- 検索エンジンに対して、このページの簡単な説明を提示する。 --> <meta name="description" content="このページの概略">

<!-- 検索エンジンに対して、要求を提示する。(無効なブラウザもある)--> <meta name="robots" content="noindex,nofollow"> <!-- **noindex** ... URL を index しないように要求する。 **nofollow** ... この^°-ジ内のリンクをたどらないように要求する。 -->

<!-- このページの著者を明示する。--> <meta name="author" content="山田太郎">

</head>

<body>

<!-- リンクを配置する。-->

<a href="https://www.youtube.com/" target="\_blank"> 別ウィンドゥを開いて、リンク先のページを表示します。</a><br/>>

<!-- 画像を埋め込む。-->

<img src="http://m9.ideamans.com/images/lena.jpg"

alt="画像の代替文" title="画像のタイトル" width="100" height="100"/><br/>>

<!-- プラグインにより実行されるマルチメディアファイルを埋め込む。(Flash など)--> <embed src="wave.swf" width="100" height="100"/><br/>

<!-- プラグインが不要なものも含めて、外部のファイルを埋め込む。 -->
<object data="table.html" width="100" height="100"><br/>
未対応の場合に表示される代替文

<param name=''' value=''' /> <!-- パラメータの値を渡すこともできる。 -->
</object>

<!-- 音声を埋め込む。(chrome と firefox は対応している。プラグイン不要。) --> <audio src="http://www.ne.jp/asahi/music/myuu/wave/cat1.wav" controls> 未対応の場合に表示される代替文

</audio><br/>

<!-- preload 属性 音声を読み込んでおく。

autoplay 属性 自動再生する。

loop 属性 ループ再生する。

controls 属性 再生パネルを表示する。-->

<!-- キャンバス (描画領域)を埋め込む。-->

<canvas id="canvas1" style="background-color:black;" width="100" height="100"> 未対応の場合に表示される代替文 </canvas><br/> <!-- 段落 --> あいうえお かきくけこ <!-- ボ<sup>\*</sup> - 9<sup>\*</sup> - ライン --> <hr> <hr> <--- 改行 --> <br /> </body>

</html>

「webサイト」というのは、
 世界のどこかにあるサーバー上で動作しているプログラムであり、
 その一部である「webページ」というのは、
 そのサーバーとあなたのパソコンとが通信をすることで、
 あなたの目の前のブラウザ上へと送信されてくるものです。

・この時に送信されるweb<sup>^</sup>-ジのファイル形式は、HTML形式であり、 HTMLの文法で書かれています。

・この「HTMLファイル」のことを、

「**HTML**ドキュメント (文書)」ともいいますが、 この文書をテキストエディタで開いてみると、前回に説明したように、 要素タグ、テキスト、コメント、などで構成されていることが おわかりいただけるかと思います。

- ・そして、この要素タグの中には、「属性」を付けることができ、 この中には、各要素タグ固有の情報が書かれています。
- ・上の例でみると、茶色で示された箇所が、属性名と、その値です。
- ・さて、HTML5の、目玉機能とも言えるのが、「キャンバス」です。
- ・従来のHTMLでは、ページ上の絵を変更することが難しく、
   絵を変更する場合は、そのつど、サーバーと通信をして、
   新しいページと差し替えるといったことを行っていましたが、
   今回導入された「キャンバス」を使えば、サーバーと通信をしなくても、
   表示されているページ上に、絵を描くことができます。
- ・キャンバスを使うには、<canvas> タグのところで、
   識別用のidと、描画領域のサイズを設定しておきます。

・ページへの描画処理は、javascriptで書きます。

·javascript側では、このidを指定して、キャンバス オブジェクトを取得します。

```
<!doctype html> <!-- このテキストファイルが、html文書であることを明示する。-->
```

<html>

<head>

```
<title>HTML5のテーブル</title> <!-- webページのタイトル -->
</head>
```

<body>

<!-- 表の開始 -->

```
<caption> <!-- 表のタイトルの開始 -->
```

<details>

<summary>表のタイトル</summary>

<!-- タイトルの右端のボタンを押すと、下記の説明文が表示される。 -->

表の説明文 <!-- デフォルトでは非表示となっている。-->

</details>

</caption> <!-- 表のタイトルの終了 -->

<thead> <!-- 列のヘッダ行の開始 -->

<!-- 1行目の開始 -->

 <!-- 行・列の見出しが交差しているセル。 -->

1列目の見出し <!-- 1列目の見出し -->

2列目の見出し <!-- 2列目の見出し -->

<!-- 1行目の終了 -->

</thead> <!-- 列のヘッダ行の終了 -->

<!-- ここからが表の内容 -->

<!-- 1行目の開始 -->

 <!-- 2行目の開始 --> 1行目の見出し列 <!--2行目の見出し列 --> 2行目の1列目 <!-- 1列目 --> 2行目の2列目 <!-- 2列目 -->

<!-- ここまでが表の内容 -->

<tfoot> <!-- 列のフッタ行の開始 --> <!-- 1行目の開始 --> <!-- 行・列の見出しが交差しているセル。 --> 1列目の補足説明 <!-- 1列目の補足説明 --> 2列目の補足説明 <!-- 1列目の補足説明 --> <!-- 1行目の終了 --> </troot> <!-- 列のフッタ行の終了 -->

<!-- 表の終了 -->

</body>

</html>

・タグの中には、次の4つのタグがあります。↓

<caption> 表のタイトル(説明文を表示するボタン付き)
<thead> ^ッダ行 (列の見出しが表示される行)
 表の内容
<tfoot> フッタ行 (各列の補足説明などを表示する行)

・さらに、下3つのタグの中には、次のタグがあります。↓

- ・そして、その1行の中には、次の2種類のタグがあり、 これが各列のセルとなります。↓
  - 列tル (通常版)
  - 列th (見出し用であり、テキストは太字)
- · 以外の3つのタグは省略できます。
- ・行や列の中に、別の表を配置することもできます。

- ・まず、テキストエディタを起動して、下記のテキストを貼り付け、
   「form1.html」というファイル名で保存してください。
- ・そして、そのアイコンをクリックすると、
   webブラウザが起動して、webページが表示されたはずです。

webサービスでは、会員登録の画面など、
 ユーザーからの入力が必要な際には、
 このような入力画面を表示します。

・これを「フォーム」といい、その内側には、このページのように、
 データ入力用のコントロールが、いくつか配置されます。

・さて、ユーザーは、入力を終えると、送信ボタンを押します。

- ・このとき、入力されたデータは、webサービスの本体であるサーバーに送られます。
- ・そして、その結果として、サーバーから、別のhtmlファイルが送信されて、
   ブラウザ上に表示されるのです。(アンケートの集計結果など)

<!doctype html> <!-- このテキストファイルが、html文書であることを明示する。-->

<html>

<head>

<title>7オ-ムと入力コントロール</title> <!-- web^゜ージのタイトル -->

<script>

</script>

</head>

<body>

<!-- 属性などはこちら。http://www.htmq.com/html5/input.shtml -->

<!-- 入力フォーム -->

- <form action="データの送信先であるサーバーのURL" method="post">
- <!-- method は、送信方法で、getだと、送信先URL?入力データが送信される。
- **post** だと、入力内容だけが送信され、**URL**のところに入力データが表示されない。--> <!-- **enctype** は、送信するデータの形式で、次のうちのいずれか。↓
  - application/x-www-form-urlencoded は、
    - 「フィールド名=入力値」を、& でつないだ形式のデータ。(デフォルト値)
  - **multipart/form-data**は、ファイル名を含むデータ。
  - **text/plain** は、プレーンテキストのみ。 -->
- <!-- target 属性には、リンク先のページを表示するフレームを指定する。 https://helpx.adobe.com/jp/legacy/kb/222191.html -->

<!-- コントロールに、autofocus 属性をつけると、起動時にフォーカスされる。-->

<!-- ボ タン -->

```
<input type="button" name="button1" value="ボタンです"/>
```

<!-- 画像ボタン -->

```
<input type="image" src="image1.png" alt="画像ボタンです"/>
```

```
<!-- テキストボックス -->
```

```
<label>見出し:</label> <!-- ラベル -->
```

```
<input type="text" name="textbox1"
```

```
size="30" maxlength="20" value="入力文字列"/>
```

```
<!-- sizeは、表示する文字数。maxlengthは、入力可能な文字数。
```

```
required を付けると、必須入力。readonly を付けると、入力不可。--> <!-- placeholder="文字列" で、背景にうすく指示メッセージを表示する。 -->
```

<!-- type=number で、数値入力。 (右端に、増減ボタンが表示される。step 属性で、増減値を指定可。)--><!-- type=password で、パスワード入力。-->

<!-- 日付を入力する場合は、カレンダーを表示するボタンが右端に付く。-->

<!-- type=date で、日付入力。(表示は、2015/12/31 値は、2015-12-31)-->

<!-- type=time で、時間入力。(表示は、12:38)値は、12:38 -->

<!-- type=datetime-local で、ローカル日時入力。

(表示は、2015/12/31 12:38 値は、2015-12-31T12:38)--><!-- type=month で、年月入力。(表示は、2015/12 値は、2015-12)-->

<!-- **type** を **url email tel** にした場合は、入力値の検証が行われる。

そして、その検証結果が無効である場合は、データは送信されない。

(novalidate 属性を付けると、検証をOFFにできる。)-->

<!-- pattern="" で、入力可能な文字列形式を、正規表現で指定できる。-->

<!-- コンボボックス(リストボックスから選べるオートコンプリート機能が付いたテキストボックス)-->

<label>見出し:</label> <!-- ラベル -->

<input type="text" name="combobox1"

autocomplete="on" list="input\_list1"/>

<datalist id="input\_list1">

<option value="選択肢1">

<option value="選択肢2">

</datalist>

<!-- リストホ゛ックス -->

```
<label>見出し:</label> <!-- ラベル -->
```

<select id="listbox1" name="listbox1" size="2">

<option value="item1" selected>選択肢1</option>

<option value="item2">選択肢2</option>

</select>

```
<!-- multiple 属性を付けると、複数選択可になる。-->
```

<!-- size 属性は、表示される選択肢の数。-->

```
<!-- 複数行テキストボックス -->
<label>見出し:</label> <!-- ラベル -->
```

```
cols="40" rows="4" maxlength="20">初期值</textarea>
<!-- wrap 属性を soft にすると、自動折り返し + 送信データに反映しない
hard にすると、自動折り返し+送信データに反映する
off にすると、自動折り返しをしない -->
<!-- ラジ 林 タン -->
<fieldset name="fieldset1"> <!-- り゙ル-プボックス(省略可)-->
  <legend>見出し:</legend> <!-- グル-プボックスの見出し(省略可)-->
  <label>選択肢1</label>
  <input type="radio" name="radio1" value="item1" checked="true"/>
  <label>選択肢2</label>
  <input type="radio" name="radio1" value="item2"/>
</fieldset>
<!-- fry/fr ...>
<fieldset name="fieldset2"> <!-- グループボックス(省略可)-->
   <legend>見出し:</legend> <!-- グル-プボックスの見出し(省略可)-->
   <label>選択肢1</label>
  <input type="checkbox" name="checkbox1"
        value="item1" checked="true"/>
   <label>選択肢2</label>
   <input type="checkbox" name="checkbox1"
        value="item2"/>
</fieldset>
<!-- ファイル選択ボタン(ボタンの右側に、選択したファイル名が表示される。)-->
<label>見出し:</label> <!-- ラベル -->
<input type="file" name="file_select_button1"/>
<!-- 調節つまみ (min で最小値を、max で最大値を、それぞれ指定可。)-->
<p>
<label>見出し:</label> <!-- ラベル -->
<input type="range" name="thumb1"/>
```

<textarea id="textarea1" name="textarea1"

```
<!-- 色選択ボタン -->
 <label>見出し:</label> <!-- ラベル -->
 <input type="color" name="color_select_button1"/>
 <!-- 進捗バ - -->
 <label>見出し:</label> <!-- ラベル -->
 <progress max="100" value="50"></progress>
 <!-- 横向きの棒グラフ -->
 <label>見出し:</label> <!-- ラベル -->
  <meter max="100" value="50"></meter>
 <!-- このフォームの、送信ボタン -->
 <input type="submit" value="送信"/>
  <input type="reset" value="リセット"/>
 </form>
</body>
```

</html>

<!doctype html> <!-- このテキストファイルが、html文書であることを明示する。-->

<html>

<head>

<title> javascript の基本構文 </title> <!-- web^゚ージのタイトル -->

<!-- javascript --> <script src="import.js"> <!-- 外部のjsを呼び出す。--> </script>

<!-- javascript -->

<script> <!-- 直接書き込む。-->

**var v1**; // 変数の宣言。(グローバル変数は、**window** のプロパティとして参照できる。) **var v2** = 1; // 数値で初期化する

var v3,v4; // 複数の変数を、同時に宣言する。

**var v5** = "あああ"; // 変数を文字列で初期化する。

**var v6 =** "長い文は、 \

折り返せる"; // バックスラッシュで折り返せる。

let v7;// ローカル変数の宣言。(ブロック内で宣言した場合は、外では無効。)const v8 =120;// 定数の宣言。

- // 真偽值 true false
- // 数值 100 0.01

// 文字列 "あいうえお"

// null null值

// undefined 未定義值

// NaN 無効な値 if (isNaN(v1)) return;

// 数値の文字列は、数値に変換できる。 parseInt() parseFloat()

//(p1は文字列。p2は数記法の基数。失敗したら、NaNを返す。)

**var array1 = [**"山形", "富山", "岡山"];// 配列の宣言。 // = [0,1,,3] 省略した要素は、**undefined** になる。 var v9 = array1[0]; // 配列の要素を参照する。

// var length1 = "あいう".length; // 文字列は、Stringオブジェクトのメンバが使える。

var obj1 = { namae: "太郎", nenrei: 23 }; // オブジェクトを初期化する。

**var v10 = obj1.namae**; // オブジェクトのプロパティを参照する。

var v11 = typeof v2; // 変数のデータ型名を取得する。("string" "number")

if ( v1 == true ) {} // if 文 if ( v1 != false ) {} else {} // if else 文

switch (v1) { case 0: break; default: break; } // switch 文

for ( var i = 0; i < 10; i++ ){} // for 文 (break; continue; も使える。) for ( var cur in array1 ) {} // for each 文

```
while ( v1 ) {} // while 文
do {} while( v1 ); // do while 文
```

```
);// コンソールに出力する。
```

```
var result_bool = confirm( "タイトルというか質問"); // OK ダイアログを表示する。
```

```
var result_text = prompt( "ダイアログのタイトル", "初期値"); // 入力ダイアログを表示する。
```

```
function Tasu( p1 , p2 ) // 関数を実装する。
{
return p1 + p2;
```

```
}
```

```
// 関数式 (関数名は省略できるが、この関数内で呼び出す場合には必要。)
var Hiku = function (p1, p2){ return p1 - p2; };
var sa = Hiku(2,1); // 関数を呼び出す。
```

```
function TashiteWaru( p1 , p2 )
```

```
{
var v1 = p1 + p2;
```

// クロージャ(関数の実装内に、別の関数を実装する。)
// 呼び出し元のローカル変数は、まだあるので使える。
return function () { return v1 / 2; }
}

```
// 例外処理
try {}
catch ( ex ) { throw ex; }
finally {}
```

</script>

```
<noscript>
このページでは、JavaScriptを使用しています。
</noscript>
```

</head>

<body>

<!doctype html> <!-- このテキストファイルが、html文書であることを明示する。-->

<html>

<head>

```
<title> javascript のクラス構文 </title> <!-- webページのタイトル -->
```

<!-- javascript --> <**script>** <!-- 直接書き込む。-->

// -----

// クラスの宣言

class Class1

```
{
```

```
constructor(name)// コンストラクタ
{
this.name = name; // プロパティを初期化する。
}
```

set name( name ) // 7° □𝔅 ¯̃ イ 𝔅 Setter
{
 this.name = name;

```
}
```

```
get name() // 7° ⊑໓° ティ の Getter
{
    return this.name;
}
method1() // メソット້
{
```

console.log( this.name );

} // end class

// -----

// Class1 を インスタンス化 する。

```
var instance1 = new Class1('太郎');
var instance2 = new Class1('花子');
instance1.method1();//太郎
instance2.method1();//花子
```

// -----

// 子クラスの宣言(クラス継承)

class Class2 extends Class1

{ super(name);//親クラスのコンストラクタを呼び出す。

}

} // end class

// -----

</script>

</head>

<body>

```
<!doctype html> <!-- このテキストファイルが、html文書であることを明示する。-->
```

<html>

<head>

<title> ^ ゚ージの要素を動的に更新する </title> <!-- web^ ゚ージのタイトル -->

```
<!-- javascript -->
<script>
```

// -----

// window がクリックされた時のイベント処理を設定する。

```
window.onclick = function()
{
```

```
//「div」要素タグを新規作成する。
var div1 = document.createElement( "div" );
```

```
//「strong」要素タグを新規作成する。
var strong1 = document.createElement( "strong" );
```

```
//それを「div」要素タグに追加する。
div1.append(strong1);
```

```
// テキストを「strong」要素タグに追加する。
strong1.append("クリックされました。");
```

```
//「div」要素タグ「view1」を、取得し、
var div2 = document.getElementById( "view1" );
```

```
// 新規作成したものと入れ替える。
div2.innerHTML = div1.innerHTML;
```

**};** 

// -----

</script>

</head>

<body>

<div id="view1">クリックしてみてください。</div>
</body>

</html>

- getElementByld メソッドの引数1は、「id」属性の値で、
   この引数に渡された値を持つ要素タグを返します。
- この他にも、「name」属性の値を指定して
   要素タグを取得する getElementByName メソッドや、
   要素タグ名を指定して要素タグを取得する
   getElementByTagName メソッドもあります。

var div1 = getElementsByTagName("div");// タヴ名で取得する。
var form1 = getElementsByName("form1"); // name属性の値で取得する。
var form1 = getElementById("form1"); // id属性の値で取得する。
var pain1 = getElementsByClassName("pain1"); // class属性の値で取得する。
var my\_class1 = querySelector(".myClass"); // csstb/byで取得する。(最初の一つ)

・コントロールなど、id属性を設定してある要素タグについては、 オブジェクトは、内部的にグローバル変数として宣言されているため、 上記のメソッドで取得しなくても、そのまま使うことができます。

・このように、XML文書の要素タグを

オブジェクトとしてメモリ上に配置し、プログラムによって編集することを、 「DOM」(Document Object Model)といいます。

```
<!doctype html> <!-- このテキストファイルが、html文書であることを明示する。-->
```

<html>

<head>

<title>「body」要素タグに追加する </title> <!-- web^゚ージのタイトル -->

```
<!-- javascript -->
```

<script>

// -----

// window がクリックされた時のイベント処理を設定する。

var click\_count = 0; // クリックされた回数を記録する変数。

```
window.onclick = function()
```

{

```
//「div」要素タグを新規作成する。
var div1 = document.createElement( "div" );
```

//「strong」要素タグを新規作成する。 var strong1 = document.createElement( "strong" );

//それを「div」要素タグに追加する。 div1.append(strong1);

// テキストを「strong」要素タグに追加する。 strong1.append("クリックされました。");

```
++click_count; // クリックされたので、カウントを +1 する。
```

// テキストを「strong」要素タグに追加する。 strong1.append( click\_count + " 回目のクリックです。" );

//「body」要素タグに追加する。 document.body.appendChild(div1);

**};** 

// -----

</script>

</head>

<body>

<div id="view1">クリックしてみてください。</div>

</body>

</html>

```
<!doctype html> <!-- このテキストファイルが、html文書であることを明示する。-->
```

<html>

<head>

```
<title> XMLファイルから document を作成する </title> <!-- webページのタイトル -->
```

<!-- javascript -->
<script>

// -----

// window が読み込まれた時のイベント処理を設定しておく。

```
window.onload = function ( event )
{
```

```
// -----
```

// XMLファイルを読み込む。

var req1 = new XMLHttpRequest(); // HTTPリクエストを生成する。

```
req1.responseType = "document"; // レスポンスタイプを指定しておく。
req1.overrideMimeType( "text/xml"); // MIMEタイプを上書きしておく。
```

```
// HTTPリクエストが読み込まれた時のイベント処理を設定する。
req1.onload = function (event)
{
```

```
if(req1.readyState === req1.DONE)// 送信完了なら、
{
```

```
if (reg1.status === 200) // 送信成功なら、
{
// -----
// document オブジェクトを取り出す。
var xml_doc1 = req1.responseXML;
if (xml doc1)// 取り出せたら、
{
  //「div」要素タグ「view1」を、取得し、
  var div1 = document.getElementById( "view1" );
  // XML文書側からも、ルートノードの「div」要素タグを取り出す。
  var div2 = xml_doc1.getElementById( "root_node" );
  // XML文書側のものと入れ替える。
  div1.innerHTML = div2.innerHTML;
}
// -----
```

```
} // end if ( req1.status === 200 )
```

} // end if ( req1.readyState === req1.DONE )

};// end req1.onload = function()

req1.open( "get", "sample.xml", true ); // xmlファイルへの接続を開く。

req1.send(null);//HTTPリクェストを送信する。

// -----

</script>

</head>

<body> </body>

</html>

・上記から読み込まれる「sample.xml」はこちらです。↓

```
<?xml version="1.0" encoding="utf-8"?>
```

```
<div id="root_node">
 <!-- 1行目の開始 -->
1行目の見出し <!-- 0列目 -->
1行目の見出し
<!-- 1列目 -->
1行目の2列目
<!-- 2列目 -->
 <!-- 1行目の終了 -->
 <!-- 2行目の開始 -->
2行目の見出し
<!-- 0列目 -->
2行目の見出し
<!-- 0列目 -->
```

</div>

・HTML文書や、XML文書は、以下のように、
 要素タグの中に、要素タグが入れ子になる
 という「木構造」になっています。↓

<RootNode> <!-- ル-トノ-ド --> <ParentNode> <!-- 親ノ-ド --> <ChildNode> <!-- 子ノ-ド --> </ChildNode> </ParentNode>

・タグは、「要素」 (Element) ばかりではありませんが、 これらの各種タグは「ノード」(Node) と総称されています。

javascriptでは、ページ上の要素タグを、
 document オブジェクトから取得することができ、
 これを書き換えることで、ユーザーの操作に応じて
 ページに変化を加えることができます。

- document.getElementByld メソッドから返されるのは、
   「Node」オブジェクトで、これには、ノードを付け替えるための
   便利なメソッドやプロパティが実装されています。
- ・まず、ノード「node1」に、ノード「node2」を 子ノードとして追加する場合をみて行きましょう。↓

## node1.appendChild(node2);//追加する。

- ・このノード「node2」は、ノード「node1」の子ノードリストの
   末尾に追加されます。
- ・ちなみに、すでに子ノードであるノードを追加した場合は、 一旦削除されてから、再度、追加されます。(つまり、位置が変化する。)

・同じ子ノードを複製する場合は、cloneNode メソッドを呼び出します。↓

var clone\_node1 = node1.cloneNode( true ); // ノード以下を複製する。

- ・配下の子ノードも含めて、すべて複製する場合は、
   上記のように、引数1に true を渡します。
- ・node1の配下に、node2が存在するかを判定するには、次のように書きます。↓

if (node1.contains(node2)){} // 存在するなら、true。

・node1 が、子ノードを持っているかを判定する場合は、次のように書きます。↓

if (node1.firstChild != null ) {} // 判定方法 その1

if (node1.childNodes.length > 0) {} // 判定方法 その2

if (node1.hasChildNodes()) {} // 判定方法 その3

node1 の子ノードリストにおいて、target\_node1 の直前に、
 new\_node1 を追加するには、次のように書きます。↓

node1.insertBefore( new\_node1, target\_node1 );

・よく使いそうな事例として、
 最初の子ノードの手前に、子ノードを追加していく場合では、
 引数2に、node1.firstChild プロパティを指定するとよいでしょう。

・node1 と node2 が同じ内容であるかを判定するには、次のように書きます。↓

if ( node1.isEqualNode( node2 ) ) {}

・このメソッドで比較・判定されるのは、ノードのタイプや idなどの属性の値、子ノードの総数など、総じて内容です。

・参照しているオブジェクトが同じものであるかを判定する場合は、
 isSameNode メソッドを使います。

・node1 の子ノードリストから、node2を除外するには、次のように書きます。↓

var removed\_node = node1.removeChild( node2 );

・node2は、リストから除外されただけで、メモリ上から削除されたわけではありません。

・この他にも、次のような方法がよく使われています。↓

// ノード自身を削除する。

node1.parentNode.removeChild( node1 );

// 子ノードをすべて除外する。 while ( node1.firstChild ) node1.removeChild( node1.firstChild );

// 子ノードをすべて削除する。

node1.textContent = null;

・target\_node を、new\_node に置き換えるには、次のように書きます。↓

var replaced\_node = parent\_node1.replaceChild( new\_node, target\_node );

・node1 の子ノードを列挙するには、次のように書きます。↓

var childs = node1.childNodes; // 子ノード一覧を取り出す。

for (let i = 0; i < childs.length; i++) // 子ノードリストのループ。 console.log( childs[i].nodeValue ); // 子ノードの値を出力する。

・ちなみに、子ノードの総数は、node1.length プロパティでも取得できます。

・関係性のあるノードを取得するには、以下の読み取り専用プロパティを使います。↓

var root\_node = node1.getRootNode(); // ルートノードを返す。 var parent\_node = node1.parentNode; // 親ノードを返す。 var parent\_element = node1.parentElement; // 親要素を返す。(親が要素でない場合も null。) var first\_child = node1.firstChild; // 最初の子ノードを返す。 var last\_child = node1.lastChild; // 最後の子ノードを返す。 var prev\_bros\_node = node1.prevSibling; // 直前の兄弟ノードを返す。 var next\_bros\_node = node1.nextSibling; // 直後の兄弟ノードを返す。

・オーナーノート、の ownerDocument プロパティは null です。

・ノードの内側にあるテキストは、書き換えることもできます。↓

var text1 = node1.textContent; // 要素内にあるテキストを返す。

**node1.textContent =** "かきくけこ"; // 要素内にあるテキストを書き換える。

·要素内にあるHTMLを読み書きする場合は、innerText プロパティを使います。

・しかし、この innerHTML プロパティは、パフォーマンスがあまり良くない上に、 XSS攻撃に対する脆弱性が存在しており、利用に際しては、注意が必要です。

・ノードの値を取得、変更するには、次のように書きます。↓

**var value1 = node1.nodeValue**; // ノードの値を取得する。 **node1.nodeValue = value1**; // ノードの値を変更する。

・この、nodeValue プロパティで取得できる値は、ノードのタイプによって異なります。↓

· CDATASection Comment Text ... 内容文字列。

・**ProcessingInstruction** … ターゲットを除く全てのコンテンツ。

Document DocumentFragment DocumentType
 Element NamedNodeMap EntityReference Notation ... null

・ちなみに、node1 のノードタイプを取得するには、次のように書きます。↓

**var node type num = node1.nodeType**;// ノードタイプ番号を返す。

・取得したノードタイプは、次の定数と比較することで判定します。↓

| Node.ELEMENT_NODE                | 1 Element                                       |
|----------------------------------|-------------------------------------------------|
| Node.TEXT_NODE                   | 3 Text                                          |
| Node.PROCESSING_INSTRUCTION_NODE | 7 ProcessingInstruction ( xml-stylesheet ? など ) |
| Node.COMMENT_NODE                | 8 Comment                                       |
| Node.DOCUMENT_NODE               | 9 Document                                      |
| Node DOCUMENT_TYPE_NODE          | 10 DocumentType ( html など)                      |
| Node.DOCUMENT_FRAGMENT_NODE      | 11 DocumentFragment                             |
|                                  |                                                 |

ノード「node1」の持つ属性「attri1」の値を取得、変更するには、次のように書きます。↓

var value1 = node1.getAttribute( "attri1" ); // 値を取得する。 node1.setAttribute( "attri1", value1 ); // 値を変更する。

ノード「node1」が、属性「attri1」を持っているかを判定するには、次のように書きます。↓

if ( node1.hasAttribute( "attri1" ) ){} // 持っていたら、trueが返る。

ノード「node1」から、属性「attri1」を削除するには、次のように書きます。↓

node1.removeAttribute("attri1"); // 削除する。

・node1 の「ベースURI」を取得するには、次のように書きます。↓

**var** base\_uri = node1.baseURI; // ノードのURIを返す。(絶対パス)

・ちなみに、この「ベースURI」は、
 HTML文書の場合は、「base」 タグの「href」属性で設定します。↓

<base href="http://www.example.com/">

·XML文書の場合は、「doc」タグの、「xml:base」属性で設定します。↓

<doc xml:base="http://example.com/" xmlns:xlink="http://www.w3.org/1999/xlink">

・ノードのクラスを変更することもできます。

// クラス「**class1**」を追加する。

node1.classList.add( "class1" );

// クラス「class1」を削除する。 node1.classList.remove( "class1" );

// クラス「class1」をトグルする。 node1.classList.toggle( "class1" );

// スタイルを直接設定する。 node1.style.backgroundColor = '#ff0000';

・ここでいう「クラス」とは、 スタイルシートの「クラス」のことです。

・うまくいかないときは、こちらのソースも参考にしてみて下さい。↓

http://ariradne.web.fc2.com/index.html http://ariradne.web.fc2.com/search.js
- ・さて、ユーザーがボタンコントロールをクリックしたら、 javascriptで何か処理をさせたい、と思うことがあると思います。
- ・ユーザーがボタンをクリックすると、クリックイベントという
   「イベント」が発生しています。
- ・この時に、「イベントハンドラ」という関数が呼ばれます。
- ・自作した関数を、オブジェクトのイベントハンドラとして設定する方法としては、 次の2通りがあります。↓
  - ・オブジェクトの、onclickなどのプロパティに、関数を代入する。
  - ・オブジェクトの、addEventListenerメソッドに、関数を渡す。

・簡単な例を見ていきましょう。↓

#### <!doctype html> <!-- このテキストファイルが、html文書であることを明示する。-->

### <html>

```
<head>
```

```
<title> ボタン コントロール </title> <!-- webページのタイトル -->
```

</head>

### <body>

```
<!-- 入力フォーム (action) -->
<form id="form1" action="" method="" onsubmit="return false">
```

```
<!-- ボタン -->
<input type="button" id="button1" value="ボタンです">
```

### </form>

### <script>

```
// -----
 // ページが読み込まれた時のイベント処理。(load イベント ハンドラ)
 window.onload = function ( event )
  {
    // クリックイベントのハンドラを設定する。
    button1.addEventListener( "click",
                     function (event) // click イベント ハント、ラ
                     {
                      document.write("クリックされました。");
                     },
                     false);
 };// end window.onload = function ()
 // -----
  </script>
 </body>
</html>
```

- ・さて、上の例では、addEventListener メソッドが呼ばれていますが、
   これは、window の load イベントハンドラの中で呼ばれています。
- ・これはなぜかというと、**window** がロードされてからでないと、 その上に配置されるボタンコントロールが、有効にならないからです。

・プロパティへ代入することによって、ハンドラを設定する方法としては、

<body onclick="OnClick();">

- ・それから、引数3の「false」についてですが、
   (ベントが発生すると、ブラウザは、
   どの要素で発生したのか、発生元の「イベントターゲット」を調べるために、
   親要素から子要素へとたどっていきます。
- ・これを「キャプチャーフェーズ」といいますが、
   この時に、同じイベントのハンドラを持っている親要素があった場合、
   この引数3をtrueにしていると、そのハンドラが先に呼び出されます。
- ・さて、イベントがどの要素で発生したのかが判明すると、 その要素のハンドラが呼び出されるのですが、(「ターゲットフェーズ」という) そのあとブラウザは、今度は、親要素を順番にたどっていきます。
- ・これを「バブリングフェーズ」というんですが、
   引数3がfalseだった場合は、ここで親要素のハンドラが呼ばれます。

# <!doctype html> <!-- このテキストファイルが、html文書であることを明示する。-->

<html>

<head>

```
<title> テキストボックス コントロール </title> <!-- webページのタイトル -->
</head>
```

<body>

```
<!-- 入力フォーム (action) -->
<form id="form1" action="" method="" onsubmit="return false">
```

```
<!-- テキストボックス -->
<label>見出し:</label> <!-- ラベル -->
<input type="text" id="textbox1"
size="30" maxlength="20" value="">
```

</form>

<script>

// -----

// ページが読み込まれた時のイベント処理。

var prev\_value = ""; // 前回の入力値。

```
window.onload = function ( event )
```

{

```
//入力イベントのハンドラを設定する。
textbox1.addEventListener( "input",
                  function (event)
                   {
                   //入力値を取り出す。
                    let now_value = event.target.value;
                   // 前回の値とは異なっていたら、
                   if (now value != prev value )
                   {
                    // text changed イベントの処理を呼び出す。
                      textbox1_OnTextChanged( now_value );
                    //前回の値を更新する。
                    prev_value = now_value;
                   }
                  },
                  true);
```

```
}; // end window.onload = function ()
```

// -----

// テキストボックスの入力値が変更されたら、

function textbox1\_OnTextChanged( changed\_value )

{

console.log( changed\_value );

} // end function textbox1\_OnTextChanged( changed\_value )

// -----

|                                                                 | , |   |   |   |    |
|-----------------------------------------------------------------|---|---|---|---|----|
| </td <td>S</td> <td>С</td> <td>r</td> <td>р</td> <td>t&gt;</td> | S | С | r | р | t> |

</body>

</html>

<!doctype html> <!-- このテキストファイルが、html文書であることを明示する。-->

<html>

<head>

<title>Canvasで描画する</title><!-- web^゚ージのタイトル -->

<script>

// -----

// Load処理

function load()

{

// -----

// キャンバスを取得する。

var canvas1 = document.getElementById( "mycanvas1"); // キャンバスを取得し、

var context1 = null; context1 = canvas1.getContext( "2d" ); // その2Dコンテキストを取得する。 if ( context1 == null ) return; // 未対応なら終了。

// -----

// 四角形

// 矩形を黒色で塗りつぶす。

**context1.clearRect(** 0, 0, 20, 20 **)**; // (x,y,w,h)

// 矩形を描画する。

**context1.fillStyle = "rgb(**255,255,0**)**";//塗り色を指定する。 (r,g,b) **context1.fillRect(**0,0,20,20); //矩形を塗りつぶす。(x,y,w,h) // 矩形の輪郭を描画する。

**context1.strokeStyle = "rgb(**255,0,0**)**"; // 線の色を指定する。(r,g,b) **context1.strokeRect(**0,0,20,20); // 矩形の輪郭を塗る。(x,y,w,h)

// -----

// 線分(サブパス)をつなげて、多角形を描画する。

// 単純な四角形 (輪郭のみ)

context1.strokeStyle = "rgb( 0, 255, 255 )";// 線の色を指定する。(r,g,b) // ハ°スを開始する。 // 四角形を指定する。 (x,y,w,h) context1.closePath(); // ハ°スを閉じる。 context1.stroke(); // ハ°スの輪郭を塗る。

#### // 線分

context1.strokeStyle = "rgb( 255, 0, 255 )"; // 線の色を指定する。(r,g,b) context1.beginPath(); // ハ<sup>°</sup> λを開始する。 context1.moveTo( 20, 20 ); // 線分の始点を指定する。 (x,y) context1.lineTo( 50, 20 ); // 終点を指定する。 (x,y) context1.closePath(); // ハ<sup>°</sup> λを閉じる。 context1.stroke(); // ハ<sup>°</sup> λを塗る。

//線分による四角形 (輪郭のみ)

context1.strokeStyle = "rgb(255,0,255)"; // 線の色を指定する。(r,g,b) context1.beginPath(); // パスを開始する。 context1.moveTo(20, 20); // 線分の始点を指定する。 (x,y) context1.lineTo(50, 20); // 終点を指定する。 (x,y) context1.lineTo(50, 50); // 次の線分の終点を指定する。(x,y) context1.lineTo(20, 50); // 次の線分の終点を指定する。(x,y) context1.closePath(); // パスを閉じる。 context1.stroke(); // パスを塗る。

# // 円

context1.beginPath(); // パスを開始する。 context1.fillStyle = "rgb( 255, 0, 255 )"; // 塗り色を指定する。(r,g,b) context1.arc( 70, 245, 35, 0, Math.PI << 1, false ); // (x,y,半径,開始角,終了角,7ラグ) // フラグが true なら、反時計回り。 // フラグが true で、開始角度が 2π 以上なら、円になる。 // フラグが false で 終了角度が 2π 以上なら、円になる。 context1.fill(); // パスを塗りつぶす。

// 円弧の輪郭 (角の丸み) http://www.htmq.com/canvas/arcTo.shtml context1.beginPath(); // パスを開始する。 context1.moveTo(20,20); // 円弧の始点を指定する。(x,y) context1.arcTo(80,50,20,80,40); // (開始x,y,終了x,y,半径) context1.stroke(); // パスを塗る。

// 2次ヘ°ジェ曲線 http://www.htmq.com/canvas/quadraticCurveTo.shtml context1.strokeStyle = "rgb( 255, 0, 255 )"; // 線の色を指定する。(r,g,b) context1.beginPath(); // ハ°スを開始する。 context1.moveTo( 50, 100 ); // 線分の始点を指定する。 (x1,y1) context1.quadraticCurveTo( 150, 20, 250, 100 ); // (x2,y2,x3,y3) context1.closePath(); // ハ°スを閉じる。 context1.stroke(); // ハ°スを塗る。

// 3次ヘ°ジェ曲線 http://www.htmq.com/canvas/bezierCurveTo.shtml context1.strokeStyle = "rgb(0,255,255)"; // 線の色を指定する。(r,g,b) context1.beginPath(); // ハ°スを開始する。 context1.moveTo( 50, 100 ); // 線分の始点を指定する。 (x1,y1) context1.bezierCurveTo( 100, 20, 200, 20, 250, 100 ); // (x2,y2,x3,y3,x4,y4) context1.closePath(); // ハ°スを閉じる。 context1.stroke(); // ハ°スを塗る。

// -----

// テキスト

**context1.font** = "48px 'MS ゴシック'"; // フォントを指定する。

**context1.fillStyle** = "rgb(255,255,0)"; // 塗り色を指定する。(r,g,b) **context1.fillText(** "てきすと",60,60); // テキストを塗りつぶす。(x,y)

**context1.strokeStyle** = "rgb(255,0,0)"; //線の色を指定する。(r,g,b) **context1.strokeText(** "てきすと", 60, 60); // テキストの輪郭を塗る。(x,y) // 横幅を指定して描画する場合は、次のように書く。↓

context1.strokeText( "せまいてきすと", 120, 120, 80 ); // (x,y,w)

var text\_width = context1.measureText( "てきすと"); // テキストの横幅を取得する。

// -----

// 画像

var image1 = new Image(); // 画像オブジェクトを生成せする。
image1.src = "http://bit.ly/2kwCXyW"; // 画像を指定する。
image1.onload = function()
{ context1.drawImage( image1, 100, 200 ); }; // (x,y)
// (※ 画像が読み込まれてからでないと、描画できない。)

// 横幅と高さを指定して、画像を描画する。(x,y,w,h)
// context1.drawImage(image1, 120, 120, 30, 30);

// 画像を部分的に描画する。(sx,sy,sw,sh を、dx,dy,dw,dh に描画する。)
// context1.drawImage( image1, 0, 0, 50, 30, 200, 200, 30, 30 );

```
// 画像データを新規作成する。
var image_data1 = context1.createImageData( 100, 80 ); // (w,h)
```

//指定した画像と同じサイズの画像データを新規作成する。 var image\_data2 = context1.createImageData( image\_data1 ); // (元画像)

```
// キャンバス上の指定範囲を画像として切り出して取得する。(はみ出した箇所は黒色になる。)
var image_data3 = context1.getImageData(0, 0, 100, 75); // (x,y,w,h)
```

```
// 画像データを描画する。
context1.putImageData( image_data3, 505, 50 ); // (x,y)
```

// var v1 = image1.data[i]; // 色値の配列を取得できる。(RGBA...) // var w = image1.width; // 画像の横幅を取得する。 // var h = image1.height; // 画像の高さを取得する。

// -----

```
// 線形グラデーション
context1.beginPath(); // パスを開始する。
// 線形グラデーションを指定する。(x0, y0, x1, y1)
var gradient1 = context1.createLinearGradient(20, 100, 80, 20);
gradient1.addColorStop(0.0, 'rgb(255,0,0)'); // キーとなる色を追加する。(始点)
gradient1.addColorStop(0.5, 'rgb(0,255,0)'); // キーとなる色を追加する。(中央)
gradient1.addColorStop(1.0, 'rgb(0,0,255)'); // キーとなる色を追加する。(終点)
context1.fillStyle = gradient1; // グラデーションを、塗り色として指定する。
context1.rect(420, 220, 200, 200); // 四角形を指定する。
context1.fill(); // 四角形を塗りつぶす。
```

// 円形グラデーション

context1.beginPath(); // パスを開始する。 // 円形グラデーションを指定する。(中心円のx, y, 半径, 外円のx, y, 半径) var gradient2 = context1.createRadialGradient( 360, 80, 20, 360, 80, 80 ); gradient2.addColorStop( 0.0, 'rgb(255,0,0)' ); // キーとなる色を追加する。(中心) gradient2.addColorStop( 0.5, 'rgb(0,255,0)' ); // キーとなる色を追加する。(中間) gradient2.addColorStop( 1.0, 'rgb(0,0,255)' ); // キーとなる色を追加する。(外側) context1.fillStyle = gradient2; // グラデーションを、塗り色として指定する。 // 円を指定する。(x, y, 半径, 開始角, 終了角, 7ラグ) context1.arc( 360, 80, 100, 45 / 180 \* Math.Pl, 135 / 180 \* Math.Pl, true );

context1.fill(); // 円を塗りつぶす。

// -----

// 変形

// 移動 context1.translate( 50, 300 ); // (x,y) context1.fillRect( 20, 20, 50, 50 );

//回転(ラジアン単位の度数 == 度数/180 \* Math.PI) context1.rotate(45/180 \* Math.PI);//(ラジアン単位の回転角) context1.fillRect(0, 10, 50, 50); // 拡大縮小(縮小する場合は、倍率を小数で指定する。)
context1.scale(2, 0.5); //(横幅の拡縮倍率,縦幅の拡縮倍率)
context1.fillRect(20, 20, 50, 50);

//行列変形(立体的に傾ける)http://www.htmq.com/canvas/setTransform.shtml context1.setTransform(1,0.1,0,1,50,50); //(伸縮x,傾斜y,傾斜x,伸縮y,移動x,移動y) //変形しない場合は、(1,0,0,1,0,0) context1.fillRect(20,20,50,50);

}

// -----

</script>

</head>

<body onload="load();"> <!-- bodyダグの属性で、Loadハンドラを指定しておく。-->

```
<!-- キャンバスを配置する。(idは、js側でキャンバスを取得する際に指定する。)-->
<canvas id="mycanvas1" style="border: 1px solid;"
width="640" height="480" >このブラウザでは表示できません。</canvas>
```

</body>

</html>

```
<!doctype html> <!-- このテキストファイルが、html文書であることを明示する。-->
```

<html>

<head>

<title> キャンバスに描画する </title> <!-- web^゚ージのタイトル -->

</head>

```
<body> <!-- body9 ָ ' ' -->
```

```
<!-- キャンバスを配置する。(idは、js側でキャンバスを取得する際に指定する。)-->
<canvas id="canvas1" style="border: 1px solid;"
```

width="640" height="480" >このブラウザでは表示できません。</canvas>

<script>

```
// -----
```

// window の 読み込みが終わった直後の処理。

```
window.onload = function ()
{
```

// 描画イベント処理を設定する。

canvas1.onpaint = canvas1\_OnPaint();

// 描画イベント処理を設定する。

canvas1.addEventListener( "mousemove",

```
canvas1_OnMouseMove, false );
```

};// end window.onload = function ()

// -----

// キャンバス への再描画処理。

### function canvas1\_OnPaint()

{

// -----

var context1 = null; context1 = canvas1.getContext("2d");//その2Dコンテキストを取得する。 if ( context1 == null ) return;//未対応なら終了。

// 矩形を黒色で塗りつぶす。 context1.clearRect(0,0,20,20); // (x,y,w,h)

// 矩形を描画する。 context1.fillStyle = "rgb(255,255,0)"; // 塗り色を指定する。 (r,g,b) context1.fillRect( px, py, 20, 20 ); // 矩形を塗りつぶす。 (x,y,w,h)

//矩形の輪郭を描画する。

**context1.strokeStyle** = "rgb(255,0,0)"; // 線の色を指定する。 (r,g,b) **context1.strokeRect( px, py, 20, 20 )**; // 矩形の輪郭を描画する。(x,y,w,h)

// -----

} // end window.onload = function ()

// ------// キャンバスがクリックされたら、

// キャンバスがクライアント領域全体であれば、clientX と clientY をそのまま // 描画に使うことができますが、大抵の場合は、余白があいています。 // その差分を引くことによって、キャンバスへの描画で使う座標が得られます。

var px = 0; // マウスポインタの位置x。(キャンバスの座標系) var py = 0; // マウスポインタの位置y。(キャンバスの座標系)

```
function canvas1_OnMouseMove( event )
```

```
// キャンバスの表示範囲を取得する。
var rect = canvas1.getBoundingClientRect();
```

```
px = event.clientX - rect.left; // キャンバスの左上位置までの余白分を引く。
py = event.clientY - rect.top; // キャンバスの左上位置までの余白分を引く。
```

canvas1\_OnPaint();// キャンバスを再描画する。

} // end function canvas1\_OnMouseMove( event )

// -----

</script>

{

</body>

</html>

webサービスでは、ユーザー名やパスワードなど、
 ユーザーごとの個人データは、
 ブラウザの Cookie に記録されていますが、
 最大で4KBまでしか保存することができません。

「Web Storage」は、ユーザー側のロー加環境上に
 5MBまでのデータを持つことができます。

・使い方は、ハッシュテーブルと似ていて、とても簡単です。↓

<!doctype html> <!-- このテキストファイルが、html文書であることを明示する。-->

<html>

<head>

```
<title>セッションストレーシ゛のサンフ゜ルコート゛</title> <!-- web^゜ーシ゛のタイトル -->
```

<!-- javascript -->
<script>

// セッションストレージを取得する。

var ss = sessionStorage;

// キーペアを追加する。 ss.setItem( 'name', '太郎' );

**var count = ss.length**; // キーペアの総数を取得する。

// キーペアの値を上書きする。 ss.setItem( 'name', '花子' ); // キーペアの値を取得する。

var v1 = ss.getitem( 'name' );

// キーペアを削除する。

ss.removeltem( 'name' );

// すべてのキーペアを削除する。 ss.clear();

</script>

</head>

<body> </body>

</html>

- 「sessionStorage」のところを、「localStorage」にすると、
   ページやブラウザを閉じた後も、データを残すことができます。
- ・セッションストレージは、1ページごとに割り当てられる保存領域で、
   Cookie のように、他のページとデータを共有することはできません。

・ローカルストレージは、**1**オリジンごとに割り当てられる保存領域で、 他のページとデータを共有することができます。

・「オリジン」というのは、「プロトコル://<mark>ドメイン</mark>:ポート番号」のことです。

### IISでwebサイトを作ってみよう

- ・自宅のパソコン上に、webサイトを作ってみましょう。
- ・通常、webサイトを自作する場合は、
   VPSなどのレンタルサービスを使うのが一般的ですが、
   今回は、サーバーとブラウザとの通信を確認するだけですから、
   最もお手軽な、IISを使った方法で作ってみます。
- ・**IIS**は、Windowsに最初から含まれているもので、 少し設定を変更するだけで、インストールされます。↓

https://creativeweb.jp/personal-site/iis/

- ・IISの管理画面を開くには、[コントロールパネル]→[管理ツール] →[インターネットインフォメーションサービス(IIS)マネージャー]の順にクリックします。
  - (※ちなみに、この項目は、先だっての設定画面 「Windowsの機能の有効化または無効化」で、 管理ツールのところにチェックを入れていないと、追加されません。)
- 「サイト」というフォルダをクリックすると、
   「Default Web Site」というアイコンが出てきます。
- ・これを右クリックして、[webサイトの管理]▶[詳細設定]をクリックします。
- ・ダイアログ画面が表示されたら、「物理パス」のところに、 webサイトのルートフォルダとして使いたいフォルダへのパスを入力してください。
- このフォルダの中に、たとえば、「index.html」というファイルを置いて、
   webブラウザを起動し、URLアドレスの入力ボックスに、
   「http://localhost/index.html」と入力してみてください。
- ・Enterキーを押すと、index.html が表示されたはずです。
- ・ちなみに、このwebサイトを、別のパソコンから閲覧する場合は、 この「localhost」というドメインでは、つながりません。

- ・理由はカンタンで、その別のパソコンのローカル環境上には、
   このwebサイトが存在していないからです。
- ・ひとまず、この「localhost」という言葉の意味は、 自分のパソコンのことだと考えておけばいいでしょう。

IISを再起動させる手順

- ・[コントロールパネル]→[管理ツール]→[インターネットインフォメーションサービス (IIS) マネージャー]をクリックすると、 IISの管理画面が開きます。
- ・この管理画面の左側のツリービューにある、

「サイト」

+- [Default Web Site]

で右クリックして、「Webサイトの管理」をクリックすると、 「再起動」をクリックすると、IISが再起動します。

「HTTP エラ-404.3 - Not Found」の対処法

・指定したURLに、ファイルがない場合は、

「HTTP エラー 404」というエラーメッセージが表示されますが、 「HTTP エラー404.3 - Not Found」と表示された場合は、 以下の手順で、設定を変更して下さい。↓

・[コントロールパネル]→[プログラムと機能]の画面で、 [Windowsの機能の有効化または無効化]をクリックしてダイアログを開く。

・このダイアログ画面で、

[インターネットインフォメーションサーヒ゛ス」

```
+-「World Wide Webサ-ビス]

|

+-「アプリケーション開発機能」

| |

| +-「ASP.NET」 ← チェックを入れる。

|

+-「セキュリティー」

|

+-「Windows認証」 ← チェックを入れる。
```

- ・それから、IIS管理画面の機能ビューで、
   「ハンドラー マッピング」をクリックし、
   画面右端の「マネージハンドラの追加」をクリックします。
- ・「要求パス」には、「\*.fbx」など、ファイル拡張子を入力します。
- ・次に、機能ビューの「MIMEの種類」をクリックし、
   画面右端の「追加」をクリックします。
- 「ファイル名の拡張子」には、「.fbx」などファイル拡張子を入力し、
   「MIMEの種類」には、「application/octet-stream」を入力します。
   (これはbinファイルなどで使う汎用的なものです。)

・それでもダメな場合は、ファイル拡張子を「xml」など、一般的なものに変えてみて下さい。

・下記の2つのファイルを、前回設定した「Default Website」の
 物理パスとして指定したフォルダに置いてください。

・そして、webブラウザを開いて、URLの入力欄に、
 「http://localhost/web\_worker.html」と入力して、
 Enterキーを押してください。

<!-- web\_worker.html --> <!DOCTYPE html> <html> <head> <title> Web Worker API Test </title> </head> <body> <script>

// -----

// 外部jsを読み込んで、ワーカーを生成する。

var worker = new Worker( "web\_worker\_sub.js" );

// -----

```
// ワーカーが message を送信した際の処理。(メッセージを表示する。)
```

```
worker.onmessage = function(e) // ワーカーに、messageイベントのハンドラを追加する。
```

{

```
console.log( "メインスレッド側のmessageハンドラが呼ばれました。");
console.log( "渡された値は、" + e.data + "です。");
```

**}**;

// -----

// ワーカーでエラーが発生した際の処理。

```
worker.onerror = function( e )
```

```
{
```

```
console.log("エラ-: " + e.message + "\n" ); // エラーメッセージを出力する。
```

throw e; // 例外をスローする。

**}**;

// -----

```
console.log( "メインスレット: メッセーシ: 送信の直前");
```

```
worker.postMessage([1,2]); // ワーカーに、メッセージ「1,2」を送信してみる。
```

console.log( "メインスレット: : メッセーシ 送信の直後");

// -----

</script>

</body>

</html>

```
// web_worker_sub.js
```

```
onmessage = function( e )
```

```
{
```

```
console.log( "ワーカー側のmessageハンドラが呼ばれました。");
```

```
console.log("渡された値は、" + e.data[0] + " と " + e.data[1] + "です。" );
```

postMessage( e.data[0] + e.data[1]); // 渡された値を、計算して、メインスレッド側へ返信する。

```
}
```

・ご利用のブラウザがChromeの場合は、ページ上を右クリックして、

「検証」をクリックすると、画面右側に、開発ツールが表示されます。

・コンソール上に表示される出力結果は、下記の通りです。↓

メッセーシ`送信の直前 メッセーシ`送信の直後 Navigated to http://localhost/web\_worker.html web\_worker\_sub.js:3 ワーカー側のmessageハンドラが呼ばれました。 web\_worker\_sub.js:5 渡された値は、1 と 2です。 web\_worker.html:21 メインスレッド側のmessageハンドラです。 web\_worker.html:22 渡された値は、3です。

## Web Audio

・効果音を再生してみましょう。

・音声ファイルは、下記のサイトなどからダウンロードするなどして、
 お好みのものを用意してください。
 <a href="http://www.hmix.net/music\_gallery/music\_top.htm">http://www.hmix.net/music\_gallery/music\_top.htm</a>

- ・下記の^°-ジを開くと、「sample1.mp3」がル-フ°再生されます。
- ・また、ページ上でキーを押すと、「picon.wav」が再生されます。

<!doctype html> <!-- このテキストファイルが、html文書であることを明示する。-->

<html>

#### <head>

```
<title> Web Audio API Test </title> <!-- web^゚ージのタイトル -->
```

<script>

// -----

```
// オーディオ・コンテキストを生成する。(すべてのサウンドを管理するオブジェクト。)
```

// WebKit系ブラウザに対応させる。

window.AudioContext = window.AudioContext || window.webkitAudioContext;

```
var audio_context; // オーデ゛ィオ・コンテキスト
```

```
try
{
    audio_context = new AudioContext(); // コンテキストを生成する。
}
catch( ex )
{
    alert( "このブラウザは、Web Audio API に対応していません。" );
}
```

// サウンドバッファを読み込み、サウンドソースを作成する。

// -----

```
function playSound( file_name_ , is_loop_ )
{
    // ------
```

```
// HTTPリクェストを利用して、サウント、バッファを取得する。
```

```
var req = new XMLHttpRequest(); // HTTPリクェストを生成する。
```

req.open('GET', file\_name\_, true); // リクエストを開く。

req.responseType = 'arraybuffer'; // レスポンスタイプには、配列バッファを指定しておく。

```
// -----
 // リクェストの onload 処理
 req.onload = function()
 {
    // オーディオデータをデコードする。
    audio_context.decodeAudioData(
                                 req.response, // オ-ディオデ-タ
                                function( buffer )
                                {
                                  // コンテキストからサウンドソースを生成する。
                                  var source =
                                  audio_context.createBufferSource();
                                  // サウンドソースに、サウンドバッファを設定する。
                                  source.buffer = buffer;
                                  // コンテキストに接続する。
                                  source.connect( audio_context.destination );
                                  source.loop = is_loop_; // w-7°755%.
                                  source.start(0); // 再生する。
                                 }
                                 , null ); // 任意のエラー処理。
 };
 // -----
 req.send(null); // リクエストを送信する。
 // -----
}:
```

// -----

// Load ハンドラ

| window.onload = function()                             |  |  |  |  |  |
|--------------------------------------------------------|--|--|--|--|--|
| {                                                      |  |  |  |  |  |
| <b>playSound(</b> "sample1.mp3", true ); // サウンドを再生する。 |  |  |  |  |  |
| }:                                                     |  |  |  |  |  |
| ,                                                      |  |  |  |  |  |
| //                                                     |  |  |  |  |  |
|                                                        |  |  |  |  |  |
| // KeyPress // F                                       |  |  |  |  |  |
|                                                        |  |  |  |  |  |
| window.onkeypress = function()                         |  |  |  |  |  |
| {                                                      |  |  |  |  |  |
| <b>playSound(</b> "picon.wav", false ); // サウンドを再生する。  |  |  |  |  |  |
| };                                                     |  |  |  |  |  |
|                                                        |  |  |  |  |  |
| //                                                     |  |  |  |  |  |
|                                                        |  |  |  |  |  |
| ~/scrint>                                              |  |  |  |  |  |
|                                                        |  |  |  |  |  |
|                                                        |  |  |  |  |  |
|                                                        |  |  |  |  |  |
|                                                        |  |  |  |  |  |
| <body></body>                                          |  |  |  |  |  |
|                                                        |  |  |  |  |  |
|                                                        |  |  |  |  |  |
|                                                        |  |  |  |  |  |

- ・さて、少し読みにくいのが、この
   HTTPリクエストのonload イベントの処理のところで、
   decodeAudioData メソッドを呼んでいるんですが、
   これの引数1には、オーディオデータを渡します。
- ・これは、HTTPリクエスト(要求)を送信した結果として 返信されるレスホ<sup>®</sup> ソス(反応)です。
- ・次に、そのとなりの引数2は、
   オ-ディオデータをデコードした直後に実行される処理で、
   引数1は、デコード済みのオーディオバッファです。

```
<!doctype html> <!-- このテキストファイルが、html文書であることを明示する。-->
```

<html>

<head>

```
<title> クロスト キュメントメッセーシ ング (送信側の ^ - シ) </title> <!-- web ^ - シ のタイトル -->
```

<!-- javascript --> <script> <!-- 直接書き込む。-->

// -----

// 送信ボタンがクリックされた時のイベント処理。(別のページへ、メッセージを送信する。)

```
function button1_OnClick(event)
{
    // このページ上に配置された iframe タグ(フレームウィンドゥ)を取得する。
    var frame1 = document.getElementByld( "frame1");
```

// iframe タグに表示されているページの window を取得する。 var another\_window1 = frame1.contentWindow;

```
//送信するメッセージを入力するテキストボックスを取得する。(input タグ)
var textbox1 = document.getElementById( "textbox1");
var msg_text = textbox1.value; // 入力された値を取り出す。
```

```
// 別のwindowへ、メッセージを送信する。(引数2では、オリジンを指定している。)
another_window1.postMessage(msg_text,
```

"http://localhost/cross\_doc\_msg2.html" );

```
textbox1.value = ""; // 入力値をクリアする。
textbox1.select(); // テキストボックスを選択する。(入力フォーカスを戻す)
```

```
}
```

```
// -----
```

</script>

</head>

<!-- body タグが読み込まれる時に、URL表示テキストボックスに、 このページのURLを入力しておく。--> <body onload="form1.textbox2.value=location.href;">

<!-- 71-4 --> <form name="form1" id="form1">

<!-- 別ページへ送信するメッセージを入力するテキストボックス --> メッセージ: <input type="text" id="textbox1" size="60" value="こんにちは">

<!-- 送信ボタン -->
<input type="button" id="button1" value="送信"
onclick="button1\_OnClick();"><br>
<!-- クリック時のイベント処理を設定しておく。-->

<!-- 別のページを表示するフレームウィンドゥ --> <iframe id=''frame1'' src=''http://localhost/cross\_doc\_msg2.html'' width=''600'' height=''200''> </iframe><br>

<!-- このページのURLを表示するテキストボックス。 -->

URL:<input type="url" id="textbox2" size="45" readonly="true"> </form>

</body> </html>

```
<!doctype html> <!-- このテキストファイルが、html文書であることを明示する。-->
```

<html>

<head>

<title> クロスト キュメントメッセーシ ンク (受信側の^ - シ) </title> <!-- web^ - シ のタイトル -->

<!-- javascript -->
<script>

// -----

// グローバル空間

// このページの window が、メッセージを受信した時のイベント処理を設定しておく。 window.addEventListener( "message",

window\_OnRecieveMessage, true );

// -----

// メッセージを受信した時のイベント処理。

```
function window_OnRecieveMessage(event)
{
    // テキストエリアを取得する。(input要素)
    var text_area1 = document.getElementById("text_area1");
    // event には、受信したメッセージを含むデータが格納されている。
    // event.origin (送信元のオリジン)が、許可されているオリジンなら、
if (event.origin == "http://localhost")
    {
        // event.data (受信メッセージ)を、テキストエリアに表示する。
        text_area1.value += event.data + "\r\n";
```

```
// テキストエリアを、最後の行まで、スクロールさせる。
text_area1.scrollTop = text_area1.scrollHeight;
```

```
// さらに、source 7<sup>°</sup> ロハ<sup>°</sup>ティ (送信元windowへの参照)で、
// 受信した事を、送信元の<sup>^°</sup>-ジ 側に、返信する事もできる。
event.source.textbox1.value = "受信しましたよ!";
```

```
} // end if
else
{
// e.data (受信メッセージ) を、テキストエリアに表示する。
text_area1.value = "失敗\r\n";
```

} // end else

} // end function window\_OnRecieveMessage

// -----

</script>

</head>

```
<!-- body タグが読み込まれる時に、URL表示テキストボックスに、
このページのURLを入力しておく。-->
<body onload="form1.textbox2.value=location.href;">
```

```
<!-- 7t-4 -->
<form name="form1">
```

```
<!--受信したメッセージを表示するテキストエリア-->
<textarea name="text_area1" id="text_area1" rows="5" cols="70">
</textarea><br>
```

<!-- このページのURLを表示するテキストボックス。 --> URL:<input type="url" id="textbox2" size="45" readonly="true">

</body>

</html>

- ・さて、HTML5からは、スタイル系の要素タグが、ほぼすべて廃止され、
   ページの外観は、スタイルシートで定義するようになりました。
- ・これはやはり、データと外観とは、別々に書いた方が、
   あとで修正しやすい、という事情からのようです。
- ・ スタイルシートの書き方については、次回に譲るとして、
   今回は、 スタイルシートをページに適用する方法を見ていきます。 ↓

<!doctype html> <!-- このテキストファイルが、html文書であることを明示する。-->

<html>

<head>

<title> ページにスタイルシートを適用する </title> <!-- webページのタイトル -->

<!-- このページで使用しているスタイルシートが、CSS形式であることを明示する。

(このタグは省略してもよく、形式は、ブラウザによって自動的に識別される。)--> <meta name="Content-Style-Type" content="text/css">

<!-- 外部のcss7ァイルをリンクする。↓ これにより、ファイル内で定義されたスタイルが、このページ上で有効になる。--> <link rel="stylesheet" type="text/css" href="sample1.css">

<!-- このページ上で、スタイルを定義することもできる。↓ --> <style type="text/css">

\*{background-color: rgb(255,128,0);} /\* (red green blue) \*/

</style>

</head>

<body>

<!-- 要素タグごとに、style属性でスタイルを設定する場合は、次のように書く。↓ -->

<!-- 12712 -->

<span style="color: #00FFFF">あいうえお</span>

<!-- ブロック (改行される) --> <div style="color: #FF00FF"> かきくけこ さしすせそ </div>

</body>

</html>

・CSSの文法は、至って簡単です。↓

**セレクタ {プロパティ:値;}** /\* プロパティを一つだけ設定する。 \*/

セレクタ {7° ロハ° ティ: 値;7° ロハ° ティ: 値;} /\* 複数の7° ロハ° ティを設定する。 \*/

- ・「セレクタ」 … スタイルを適用する対象。(指定した属性値を持つ要素タグのみ、など)
- ・「プロパティ」 … 適用するスタイルの種類。(文字のサイズや、背景色など)

・よく使うセレクタは、

\*{} … すべての要素タグ。
 要素タグ名{} … 指定された名前の要素タグすべて。
 要素タグ名[属性名]{} … 指定された属性を持つ指定の要素タグすべて。
 要素タグ名[属性名=値]{} … 指定された属性に、指定した値を持つ指定の要素タグすべて。
 要素タグ名[属性名\*=値]{} … 指定した属性に、指定した値を含む指定の要素タグすべて。
 ./5ス名{} … class属性の値が、指定されたクラス名の要素タグすべて。
 #id名{} … id属性の値が、指定されたid名の要素タグすべて。

・よく使うプロパティは、

カラー系

color: #FF0000... 文字色background-color: #FF00FF... 背景色background-image: url("ahiru.png")... 背景画像

| font-style: normal            | フォントスタイルを標準のものにする。(デフォルト) |       |           |  |  |
|-------------------------------|---------------------------|-------|-----------|--|--|
| font-style: italic            | フォントスタイルをイタリック体にする。       | (斜体は、 | oblique ) |  |  |
| font-weight: bold             | フォントを太字にする。               | (標準は、 | normal)   |  |  |
| <pre>font-size: 12px; }</pre> | フォントサイズを12ピクセルにする。        |       |           |  |  |
| font-family: "MS ゴシ           | ィック"; … フォントを指定する。        |       |           |  |  |

テキスト系

line-height: 20px … 行の高さが20ヒ<sup>°</sup>クセルになる。 (行間の余白の高さは、これからフォントの高さを引いたもの。) text-align: left … 水平位置揃えを左寄せにする。(均等割付なら、justify) … 垂直位置揃えを植え寄せにする。(top middle botom その他) text-decoration: underline … 下線がつく。(解除は none。line-through で打ち消し線。) letter-spacing: 10px … 文字の間隔を10ヒ<sup>°</sup>クセルにする。(デフォルトは、normal)

サイズ系(テーブル、画像、コントロールなど)

width: 640px ... 横幅を640ピクセルにする。 height: 480px ... 高さを480ピクセルにする。

マージン系 (上下左右の余白)

padding: 10px 20px 30px 40px; ... 上、右、下、左の余白幅。

ボーダー系(表の中枠の線)

border-style: solid; ... ボ-ダ-のスタイルを、一本線にする。
 (非表示なら、none。破線なら、dashed。点線なら、dotted。)
border-color: red; ... ボ-ダ-の色を、赤色にする。
border-width: 1px; ... ボ-ダ-の太さを、1ピクセルにする。

アウトライン系 (表の外枠の線)

outline-style: solid ... アウトラインのスタイルを、一本線にする。
(非表示なら、none。破線なら、dashed。点線なら、dotted。) outline-color: red; … アウトラインの色を、赤色にする。 outline-width: 1px; … アウトラインの太さを、1ピクセルにする。

テーブル系

table-layout: fixed... テーブルのレイアウトを、固定にする。(自動調整なら、auto)border-collapse: separate... セルの輪郭を空ける。(通常は、collapse)border-spacing: 2px... セルの間隔幅を、2ピクセルにする。(値を2つ指定すると、左右 上下)